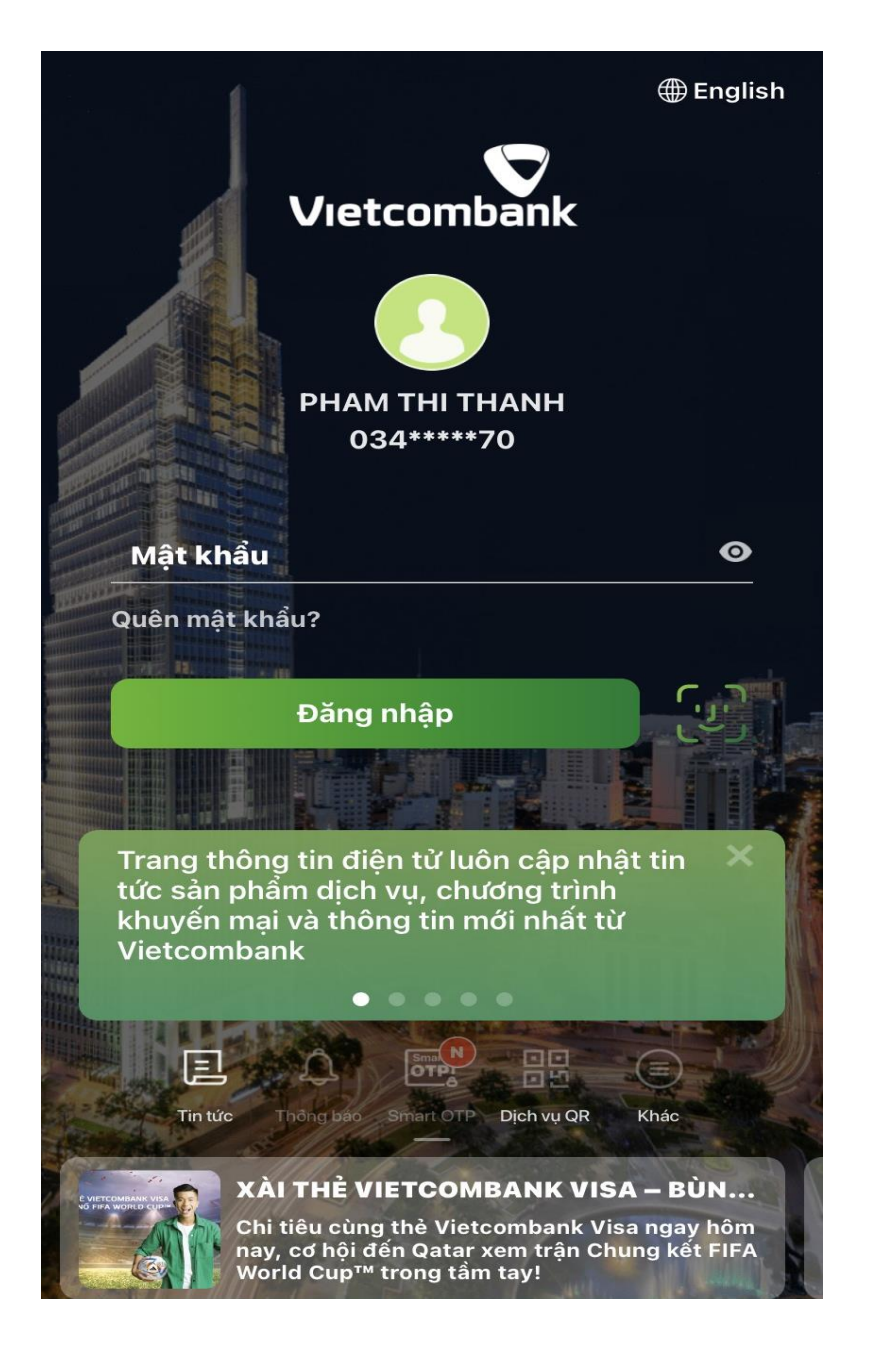

Bước 1: Đăng nhập ứng dụng Digibank

Bước 2: Lựa chọn tính năng (TRÊN DIGHIBANK (APP CHUYỂN TIỀN) "Hóa đơn"=>"Thanh toán học phí"

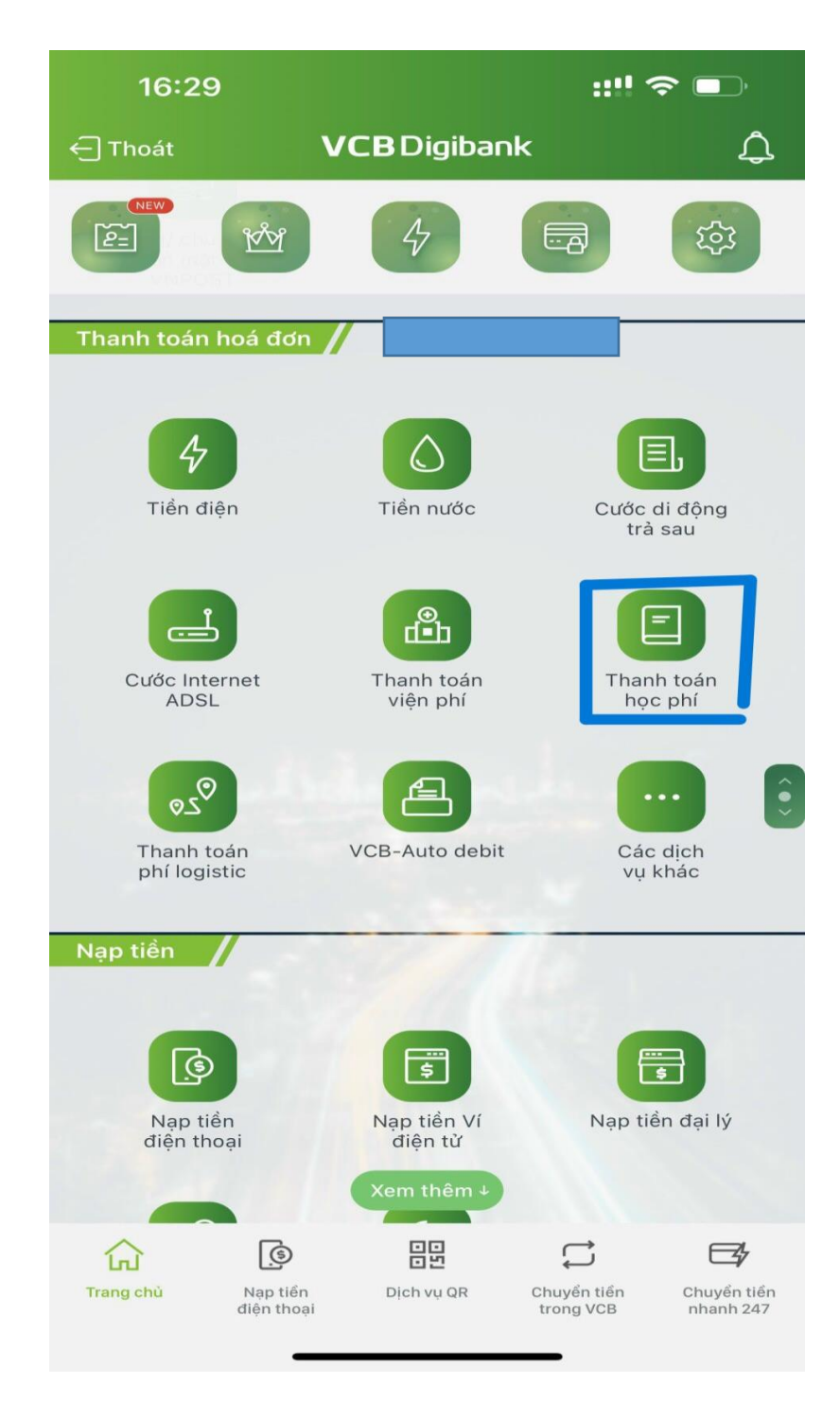

Bước 3: Nhập thông tin giao dịch

- Chọn nhà cung cấp : "ĐH HÀ TĨNH"
- Mã khách hàng: Nhập mã sinh viên
  ⇒ Truy vấn

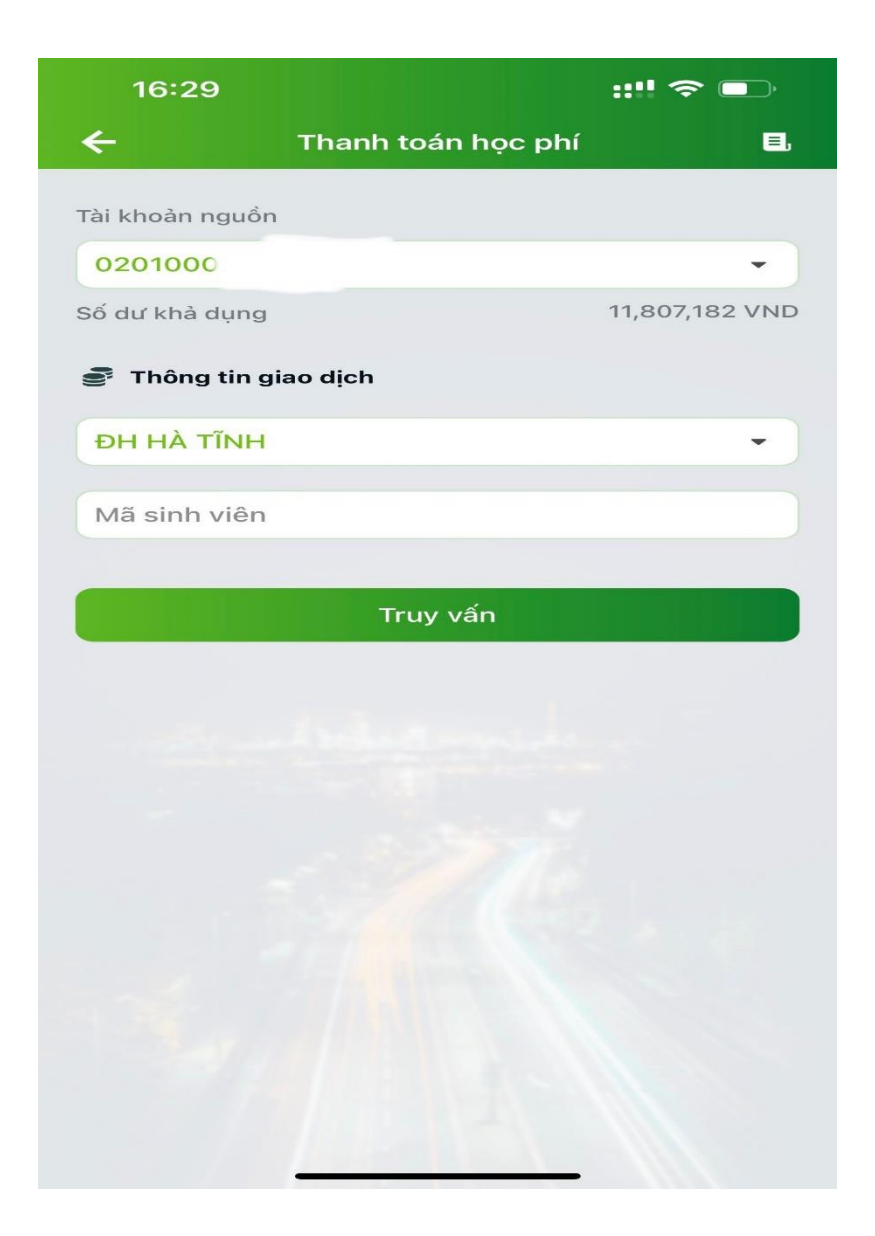

Bước 4: Kiểm tra thông tin và bấm "Xác nhận"

| 16:30                    | ::!! 今 🕞                                                                                           |
|--------------------------|----------------------------------------------------------------------------------------------------|
| ← Xác nh                 | iận thông tin 🛛 🔥                                                                                  |
| Dịch vụ                  | Thanh toán học phí                                                                                 |
| Nhà cung cấp             | ÐH HÀ TĨNH                                                                                         |
| Mã sinh viên             | 11191302004                                                                                        |
| Số tiền thanh toán       | 5,000 VND<br>Năm nghìn đồng                                                                        |
| Số tiền phí              | 0 VND                                                                                              |
| Thông tin hóa đơn        |                                                                                                    |
| Số hóa đơn               | 00025312                                                                                           |
| Số tiền                  | 5,000 VND                                                                                          |
| Tên khách hàng           | Nguyễn Thị Hiền                                                                                    |
| Địa chỉ                  | Thôn Kim Tân Xã Tân Lộc<br>Huyện Lộc Hà Tỉnh Hà<br>Tĩnh, H. Lộc Hà, Hà Tĩnh,<br>Việt Nam, Việt Nam |
| Chọn phương thức xác thụ | íc                                                                                                 |
| VCB - Smart OTP          | •                                                                                                  |
| X                        | ác nhận                                                                                            |

Bước 4: Thực hiện lựa chọn "Xác nhận" nhập OTP và hoàn thành giao dịch thanh toán

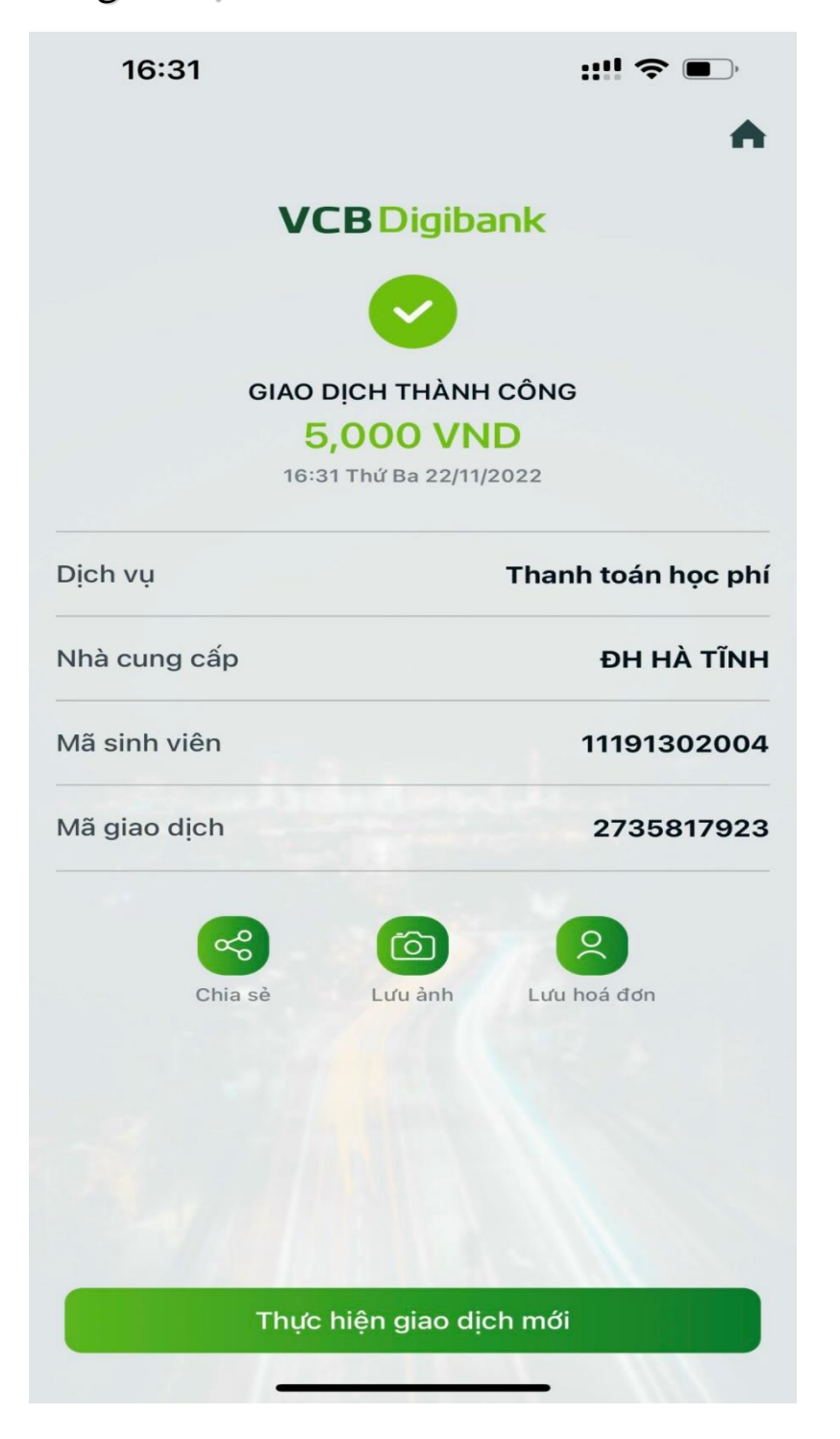

Lưa ý: đối với sinh viên có nhiều hóa đơn cần thanh toán với trường thì sau khi thanh toán thành công hóa đơn đầu tiên, vui lòng thực hiện lại các bước như trên để thực hiện thanh toán hóa đơn tiếp theo (nếu có)